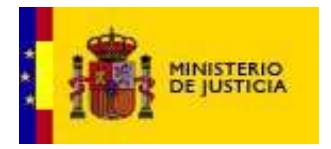

SUBSECRETARIA

DIVISION DE TECNOLOGÍAS DE LA INFORMACIÓN Y LAS COMUNICACIONES

## Registro de Ministros de Culto (en Sede Electrónica)

Manual de Usuario

Versión: 2.1.0.2

Fecha: 25/07/2018

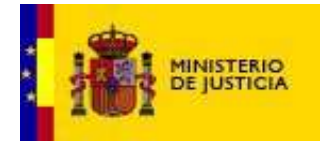

DIVISION DE TECNOLOGÍAS DE LA INFORMACIÓN Y LAS COMUNICACIONES

### Índice

| 1.  | Introducción                                     | . 3 |
|-----|--------------------------------------------------|-----|
| 2.  | Acceso a los trámites                            | .3  |
| 3.  | Partes de las pantallas                          | . 4 |
| 3.1 | Cabecera                                         | . 4 |
| 3.2 | Cuerpo                                           | . 5 |
| 3.3 | Pie                                              | . 5 |
| 4.  | Consentimiento                                   | . 6 |
| 5.  | Alta de Ministro de Culto                        | .8  |
| 6.  | Baja de Ministro de Culto                        | L1  |
| 7.  | Certificado de Ministro de Culto                 | L2  |
| 8.  | Verificación de certificado de Ministro de Culto | 13  |

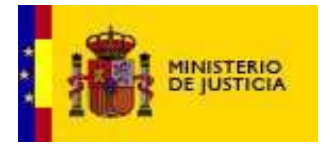

DIVISION DE TECNOLOGÍAS DE LA INFORMACIÓN Y LAS

### 1. Introducción

El objetivo de este documento es presentar una guía de referencia para la realización de solicitudes al Registro de Ministros de Culto, desde la sede electrónica.

### 2. Acceso a los trámites

El acceso se realiza a través de la sede electrónica mediante la URL: https://sede.mjusticia.gob.es/

| Sede Electrónica - Minist: X                                                                                                    | θ - σ              | ×     |
|----------------------------------------------------------------------------------------------------|--------------------|-------|
| ← → C a Es seguro   https://sede.mjusticia.gob.es/cs/Satellite/Sede/es/inicio                                                                                                    | *                  | :     |
| 👯 Aplicaciones 📒 MINJUS 📒 JIRA 📒 EVERIS 🗿 ManageEngine Servi 📒 GrayJog 🚹 draw.io 🔕 Iconfinder - 'Icocent 🗅 visvn01.minjus.es/de 🗅 Catálogo de Micros:                                                                                                    | » 📔 📴 Otros marcad | dores |
| CASTELLANO +<br>Sede electrónica Jueves, 19 Julio 2018 1622 h.                                                                                                    | )                  | 4     |
| Inicio Trámites Información y ayuda Buscar en la serte                                                                                                    | 1                  |       |
| Información importante sobre el Reglamento General de Protección de datos         Información importante sobre el Reglamento General de Protección de datos         Importante sobre el Reglamento General de Protección de datos         Importante sobre el Reglamento General de Protección de datos         Importante sobre el Reglamento General de Protección de datos         Importante sobre el Reglamento General de Protección de datos         Importante sobre el Reglamento General de Protección de datos         Importante sobre el Reglamento General de Protección de datos         Importante sobre el Reglamento General de Protección de datos         Importante sobre el Reglamento General de Protección de datos         Importante sobre el Reglamento General de Protección de datos         Importante sobre el Reglamento General de Protección de datos         Importante sobre el Reglamento General de Protección de datos         Importante sobre el Reglamento General de Protección de datos         Importante sobre el Reglamento General de Protección de datos         Importante sobre el Reglamento General de Protección de Constructura de Protección de Constructura de Protección de Reglamento General de Protección de Constructura de Protección de Protección de Prote |                    |       |
| Trámites       Información y ayuda         Certificado de Delitos de Naturaleza Sexual<br>Certificado de Antecedentes Penales       Inhabilitación de Registros de la Propiedad, Mercantiles y de<br>Bienes Muebles @                                                                                                    |                    | ·     |

Pantalla de acceso a la pantalla.

En el botón de buscar hay que escribir "Registro de Ministros de Culto" como muestra la siguiente imagen.

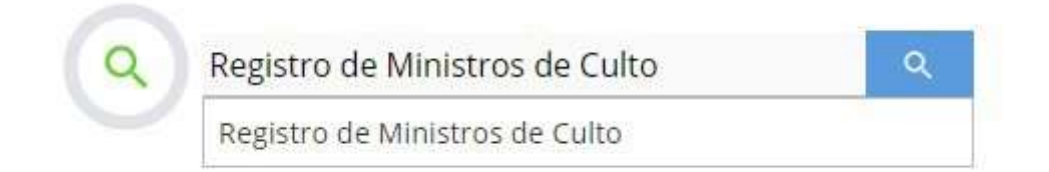

#### Botón buscar en la sede

SUBSECRETARIA

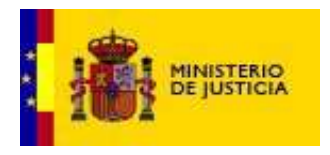

Manual del usuario

MINISTROS DE CULTO

DIVISION DE TECNOLOGÍAS DE LA INFORMACIÓN Y LAS

### 3. Partes de las pantallas

Todas las pantallas están divididas en las siguientes partes:

- 🗆 Cuerpo
- 🗆 Pie

### 3.1 Cabecera

La cabecera contiene los siguientes elementos:

- □ Sede electrónica
- Imagen del Ministerio
- 🗆 Idioma
- 🗆 Fecha
- Menú de trámites de la sede
- □ Pasos para acceder al trámite

| Sede e           | electrónica                    | CORRANG DE ESNAG                                      | CASTELLANO 🔻<br>Jueves, 28 Septiembre 2017 10:39 h. 🕕 |
|------------------|--------------------------------|-------------------------------------------------------|-------------------------------------------------------|
| Inicio           | Trámites                       | Información y ayuda                                   |                                                       |
| Sede Electrónica | del Ministerio de Justicia - 1 | Frámites > Declaración de funcionamiento de entidade: | s religiosas                                          |

Cabecera de la pantalla

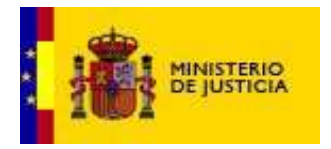

DIVISION DE TECNOLOGÍAS DE LA INFORMACIÓN Y LAS

### 3.2 Cuerpo

El cuerpo es el lugar donde se mostrarán los formularios de entrada de datos y los resultados encontrados.

| Sede electrónica 🚺 👯 🕬 🖏                                                                  | CASTELLANO 🕶<br>Jueves, 19 Julio 2018 16:37 h. 🕕 |
|-------------------------------------------------------------------------------------------|--------------------------------------------------|
| Inicio Trámites Información y ayuda                                                       |                                                  |
| Sede Electrónica del Ministerio de Justicia > Trámites > Registro de Entidades Religiosas |                                                  |
| Ministros de Culto: Consentimiento legal                                                  |                                                  |
| Entidad no católica     O Diócesis  Denominación: (opcional)                              | N® Registro: (opcional)                          |
| Ви                                                                                        | Iscar                                            |

Pantalla de cuerpo de la pantalla.

### 3.3 Pie

El pie de la sede contiene los siguientes elementos:

- □ Sede electrónica
- □ Imagen del Ministerio
- □ Menús de opciones desde la sede

| Sede electrónica               | COMMAN BEATER           |
|--------------------------------|-------------------------|
| Contacto Guía de Navegación Ar | cesibilidad Aviso Legal |
|                                |                         |

#### Pantalla de pie.

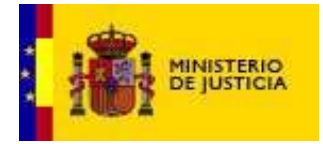

DIVISION DE TECNOLOGÍAS DE LA INFORMACIÓN Y LAS

## 4. Autorización de tratamiento de datos (Ministros de Culto)

Es la primera actuación previa para la solicitud de anotación en el Registro de Ministros de Culto. Cada ministro, mediante su certificado o DNI electrónico, deberá consentir y autorizar expresamente para que sus datos personales sean tratados por el Registro como ministro de culto de una determinada entidad religiosa previamente inscrita.

Se deberá acceder mediante el certificado electrónico o DNI electrónico:

| Este sitio web utiliza cookies para obtener datos estadísticos de su navegación. Para más información visite el <u>Aviso Legal</u> . |                                                                                         |  |                                   |  |  |  |
|----------------------------------------------------------------------------------------------------|-----------------------------------------------------------------------------------------|--|-----------------------------------|--|--|--|
| Sede electrónica                                                                                                    | COBERNO<br>DE ESPANA<br>DE LEPANA                                                       |  | CASTELLANO V                      |  |  |  |
| Inicio Trámites                                                                                                    | Información y ayuda                                                                     |  | Viernes, 20 Julio 2018 12:21 h. U |  |  |  |
| Sede Electrónica del Ministerio de Justicia - T                                                                                      | Sede Electrónica del Ministerio de Justicia - Trámites - Registro de Ministros de Culto |  |                                   |  |  |  |
| Registro de Ministro                                                                                                    | s de Culto                                                                              |  | Información sobre Trámites 🔻      |  |  |  |
| Autorización de tratamiento de datos (ministros de culto)                                                                            |                                                                                         |  |                                   |  |  |  |
| <ul> <li>Tramitación telemática completa</li> <li>Comprobación Reguisitos Técnicos de Aplicaciones</li> </ul>                        |                                                                                         |  |                                   |  |  |  |

Una vez en la pantalla principal, se busca la entidad religiosa a la que pertenece, bien mediante el código de inscripción bien por la denominación, se pulsa aceptar y firmar.

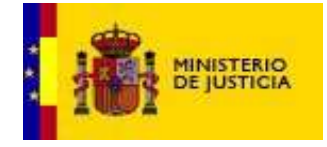

### Manual del usuario

MINISTROS DE CULTO

SUBSECRETARIA

DIVISION DE TECNOLOGÍAS DE LA INFORMACIÓN Y LAS COMUNICACIONES

| 0.1                                                                   | * .*                                                                                                    |                                                                                                    |                                                                                                    |                                                                                                    | CASTELLANO V                                                                                                    |  |
|-----------------------------------------------------------------------|----------------------------------------------------------------------------------------------------|----------------------------------------------------------------------------------------------------|----------------------------------------------------------------------------------------------------|----------------------------------------------------------------------------------------------------|----------------------------------------------------------------------------------------------------|--|
| Sede                                                                  | e electronica 👔                                                                                                    | DE ESPANA DE JUSTICIA                                                                                                    |                                                                                                    | Jueves, 28 Septie                                                                                                    | embre 2017 12:32 h. 🕕                                                                                                  |  |
| Inicio                                                                | Trámites Informació                                                                                                    | ón y ayuda                                                                                                    |                                                                                                    |                                                                                                    |                                                                                                    |  |
| Sede Electr                                                           | ónica del Ministerio de Justicia > Trámites >                                                                                                    | Declaración de funcionamiento d                                                                                                    | e entidades religiosas                                                                                                    |                                                                                                    |                                                                                                    |  |
|                                                                       | Solo pueden acceder a este trám                                                                                                    | te los representantes leo                                                                                                    | ales de cada entida                                                                                                    | d                                                                                                    |                                                                                                    |  |
|                                                                       | •                                                                                                    |                                                                                                    |                                                                                                    |                                                                                                    |                                                                                                    |  |
|                                                                       |                                                                                                    |                                                                                                    |                                                                                                    |                                                                                                    |                                                                                                    |  |
| Minist                                                                | tros de Culto: Consentimi                                                                                                    | ento legal                                                                                                    |                                                                                                    |                                                                                                    |                                                                                                    |  |
|                                                                       |                                                                                                    |                                                                                                    |                                                                                                    |                                                                                                    |                                                                                                    |  |
| ٠                                                                     | Entidad no católica 🛛 Diócesis                                                                                                    |                                                                                                    |                                                                                                    |                                                                                                    |                                                                                                    |  |
| De                                                                    | nominación: sagrado corazon<br>(opcional)                                                                                                    |                                                                                                    | Nº Regis<br>(opci                                                                                                    | tro:                                                                                                    |                                                                                                    |  |
|                                                                       |                                                                                                    |                                                                                                    |                                                                                                    |                                                                                                    |                                                                                                    |  |
|                                                                       |                                                                                                    | Buscar                                                                                                    | Entidad                                                                                                    |                                                                                                    |                                                                                                    |  |
|                                                                       |                                                                                                    |                                                                                                    |                                                                                                    |                                                                                                    |                                                                                                    |  |
| N° F                                                                  | legistro                                                                                                    |                                                                                                    |                                                                                                    | Denominación 💠                                                                                                    |                                                                                                    |  |
| 005618                                                                | MONASTERIO SAGRADO CORAZO                                                                                                    | N<br>SAGRADO CORAZON                                                                                                    |                                                                                                    |                                                                                                    |                                                                                                    |  |
| 005499                                                                | COMUNIDAD DE RELIGIOSAS DEL                                                                                                    | SAGRADO CORAZON DE JESU                                                                                                    | IS                                                                                                    |                                                                                                    |                                                                                                    |  |
| 005500                                                                | RESIDENCIA DE RELIGIOSAS DEL                                                                                                    | SAGRADO CORAZON                                                                                                    |                                                                                                    |                                                                                                    |                                                                                                    |  |
| 005501                                                                | RESIDENCIA DE RELIGIOSAS DEL                                                                                                    | SAGRADO CORAZON                                                                                                    |                                                                                                    |                                                                                                    |                                                                                                    |  |
| 005490                                                                | COLEGIO SAGRADO CORAZON                                                                                                    |                                                                                                    |                                                                                                    |                                                                                                    |                                                                                                    |  |
| 005492                                                                | COLEGIO SAGRADO CORAZON                                                                                                    |                                                                                                    |                                                                                                    |                                                                                                    |                                                                                                    |  |
| 005495                                                                | COLEGIO SAGRADO CORAZON                                                                                                    |                                                                                                    |                                                                                                    |                                                                                                    |                                                                                                    |  |
| 005460                                                                | COMUNIDAD DE RELIGIOSAS DEL                                                                                                    | SAGRADO CORAZON DE JESU                                                                                                    | IS                                                                                                    |                                                                                                    |                                                                                                    |  |
| De acue<br>de que<br>Registri<br>fichero<br>dirigirsı<br>(España<br>⊠ | NIF/NIE:<br>Nombre:<br>Primer apellido:<br>Segundo apellido: (opcional)<br>erdo con la Ley Orgánica 15/199<br>sus datos serán incorporados a<br>o de Entidades Religiosas a sus<br>es el Ministerio de Justicia. Para<br>e a la Subdirección General de R<br>a).<br>Doy mi consentimiento para que m<br>como ministro de culto y para la co | 20221494D<br>ROBERTO<br>ROCHA LLORENTE<br>9, de 13 de diciembre,<br>in fichero cuya finalid<br>ministros de culto que<br>ejercer sus derechos<br>elaciones con las Conf<br>is datos se incluyan en e<br>municación derivada de | , de Protección de<br>ad es permitir a la<br>ostenten residen<br>de acceso, rectifi<br>esiones, en la dir<br>Il Registro de Entida<br>la publicidad del Re | Datos de Carácter Pers<br>is entidades religiosas a<br>la legal en España. El r<br>icación, cancelación y op<br>ección C/Los Madrazo,24<br>des Religiosas a efectos de<br>gistro de Entidades Religio | onal, le informamos<br>inotar en el<br>esponsable de este<br>osición puede<br>8 28014 MADRID<br>e su anotación<br>isas |  |
| Otros co                                                              | nsentimientos:                                                                                                    | Nº Do                                                                                                    | nistro                                                                                                    | Denomi                                                                                                    | nación                                                                                                    |  |
|                                                                       |                                                                                                    | Page 0 of                                                                                                    | 0   => == 10                                                                                                    | v                                                                                                    | No records to view                                                                                                    |  |
|                                                                       |                                                                                                    | Aceptar                                                                                                    | y Firmar                                                                                                    |                                                                                                    |                                                                                                    |  |
|                                                                       | Sed                                                                                                    | e electrónica                                                                                                    | COMMAND                                                                                                    | HNISTERO<br>DI JUTICA                                                                                                    |                                                                                                    |  |
|                                                                       | Contacto                                                                                                    | Guía de Navegación                                                                                                    | Accesibilidad                                                                                                    | Aviso Legal                                                                                                    |                                                                                                    |  |

#### Pantalla de consentimiento

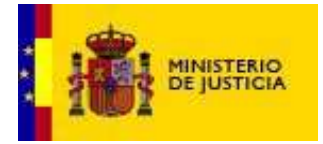

SUBSECRETARIA

DIVISION DE TECNOLOGÍAS DE LA INFORMACIÓN Y LAS COMUNICACIONES

# 5. Solicitud de alta de Ministro de Culto

Los representantes legales de las entidades religiosas inscritas o de las federaciones a las que pertenecen, previamente inscritos en el Registro de Entidades Religiosas, podrán realizar solicitudes de alta de Ministro de Culto a la Subdirección General de Relaciones con las Confesiones, a través de las siguientes opciones:

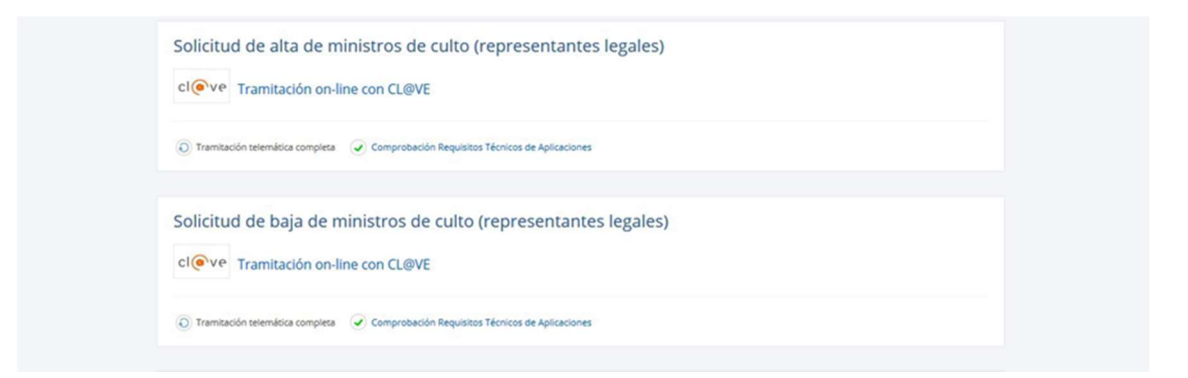

El acceso se realiza a través de @Clave, y con el correspondiente certificado o DNI electrónico.

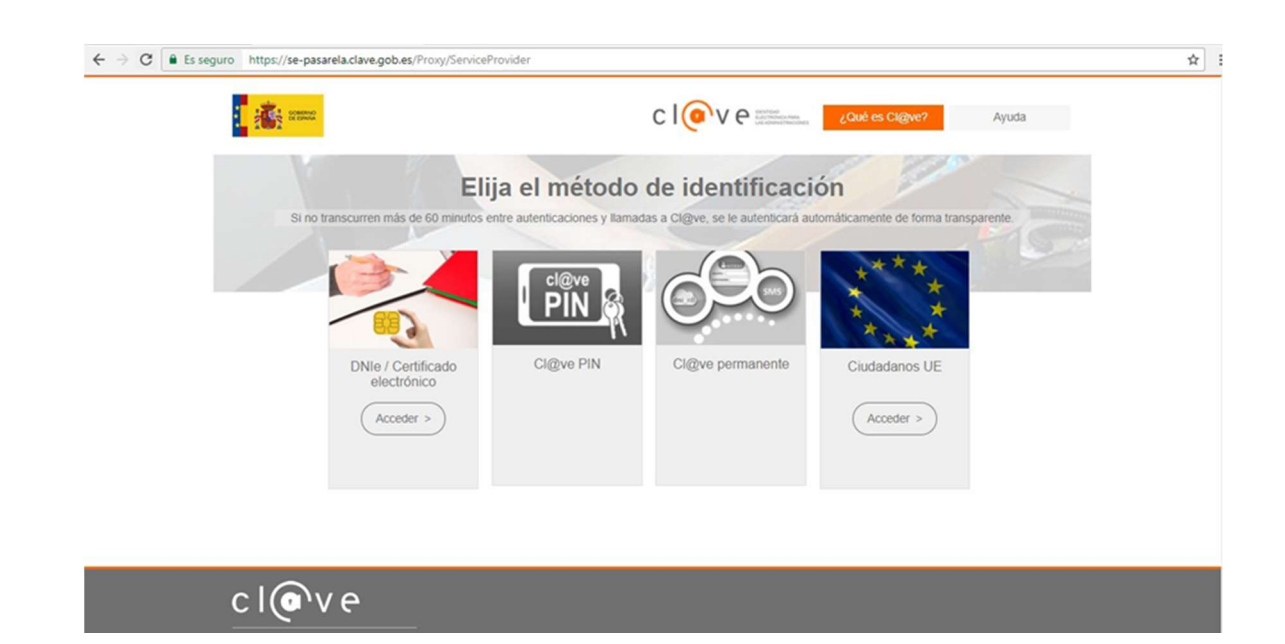

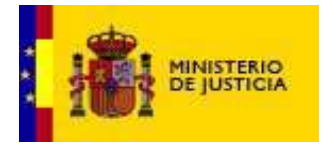

SUBSECRETARIA

DIVISION DE TECNOLOGÍAS DE LA INFORMACIÓN Y LAS

Una vez se haya introducido el certificado o DNI electrónico de forma correcta, se mostrará una pantalla con los datos personales, las entidades religiosas en las que figura como representante legal en el RER y los ministros de culto que han efectuado su consentimiento expreso para esa entidad religiosa.

Solo se puede realizar las solicitudes de alta de los ministro de culto de una entidad religiosa que previamente hayan realizado su consentimiento expreso.

| Codo alastrá                                                                                  |                                                                                                    |                                                                                                    | CASTELLANO ¥                                          |  |
|-----------------------------------------------------------------------------------------------|----------------------------------------------------------------------------------------------------|----------------------------------------------------------------------------------------------------|-------------------------------------------------------|--|
| Sede electro                                                                                  |                                                                                                    | Jueves,                                                                                                    | 28 Septiembre 2017 14:01 h. 🕕                         |  |
| Inicio Trámit                                                                                 | les Información y ayuda                                                                                                    |                                                                                                    |                                                       |  |
| Sede Electrónica del Ministerio                                                               | o de Justicia - Trámites - Declaración de funcionamiento de                                                                                            | e entidades religiosas                                                                                             |                                                       |  |
| G Solo pueden                                                                                 | acceder a este trámite los representantes leg                                                                                                    | gales de cada entidad                                                                                              |                                                       |  |
|                                                                                               |                                                                                                    |                                                                                                    |                                                       |  |
| Representante:                                                                                | Solicitar el Alta de Ministros de C                                                                                                    | Culto                                                                                                    |                                                       |  |
| Mis datos personales                                                                          | 5                                                                                                    |                                                                                                    |                                                       |  |
|                                                                                               | NIF/NIE: 20221494D                                                                                                    |                                                                                                    |                                                       |  |
|                                                                                               | Nombre: ROBERTO                                                                                                    |                                                                                                    |                                                       |  |
|                                                                                               | Apellidos: ROCHA LLORENTE                                                                                                    |                                                                                                    |                                                       |  |
|                                                                                               | Entidad: CASA RESIDENCIA DE A                                                                                                    | ANCIANOS SAGRADA FAMILIA                                                                                           | ×                                                     |  |
|                                                                                               |                                                                                                    |                                                                                                    |                                                       |  |
| Personas que han da                                                                           | ado su consentimiento para ser Ministros o                                                                                                    | de Culto:                                                                                                    |                                                       |  |
|                                                                                               |                                                                                                    |                                                                                                    |                                                       |  |
| Seleccionar                                                                                   | Nombre 0                                                                                                    | NIF/NIE/Pasaporte 0                                                                                                | Efectos Civiles                                       |  |
| ×                                                                                             | FELIPE RUBIO GONZALEZ                                                                                                    | 46934166K                                                                                                    |                                                       |  |
|                                                                                               | Page 1                                                                                                    | of 1                                                                                                    | View 1 - 1 of 1                                       |  |
| <ul> <li>(Diposición adi<br/>de sus datos p</li> <li>(art.18 del RD)<br/>anotación</li> </ul> | cional segunda del RD) Los solicitantes y los t<br>ersonales en el Registro y la comunicación der<br>) El solicitante presentará al Registro de Entida | itulares de los órganos de representa<br>ivada de la publicidad del mismo<br>ades Religiosas la docuentación reque | ción consienten la inclusión<br>rida para realizar la |  |
|                                                                                               |                                                                                                    |                                                                                                    |                                                       |  |
|                                                                                               |                                                                                                    |                                                                                                    |                                                       |  |
|                                                                                               | Solicitar and                                                                                                    | stación Alta                                                                                                    |                                                       |  |
|                                                                                               | Solicitar and                                                                                                    | stación Alta                                                                                                    |                                                       |  |

Pantalla de alta de ministro de culto

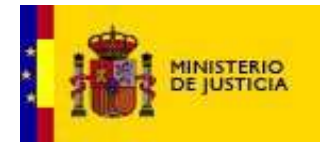

SUBSECRETARIA

DIVISION DE TECNOLOGÍAS DE LA INFORMACIÓN Y LAS COMUNICACIONES

| Inicio Trámites Información y ayuda                                                                            |  |
|----------------------------------------------------------------------------------------------------|--|
| Sede Electrónica del Ministerio de Justicia > Trámites > Declaración de funcionamiento de entidades religiosas |  |
| Solo pueden acceder a este trámite los representantes legales de cada entidad                                  |  |
|                                                                                                    |  |
| Ministros de Culto: Solicitud de alta                                                                          |  |
| Solicitud procesada con éxito                                                                                  |  |
| *La operación se ha realizado correctamente.                                                                   |  |
|                                                                                                    |  |
| Volver Descargar el justificante alta Ministro Culto                                                           |  |
|                                                                                                    |  |

Pantalla de mensaje de alta con éxito de ministro de culto

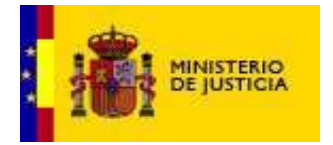

Manual del usuario

DIVISION DE TECNOLOGÍAS DE LA INFORMACIÓN Y LAS COMUNICACIONES

MINISTROS DE CULTO

### 6. Baja de Ministro de Culto

Los representantes legales de las entidades religiosas inscritas o de las federaciones a las que pertenecen, mediante el certificado o DNI electrónico, podrán realizar las solicitudes de baja de los ministro de culto (que previamente hayan dado sido dadas de alta y aprobadas), de una entidad religiosa.

|    |                                            |                                                                                                    |                                                                                                    | CASTELLANO V                                                 |  |
|----|--------------------------------------------|----------------------------------------------------------------------------------------------------|----------------------------------------------------------------------------------------------------|--------------------------------------------------------------|--|
| 5  | sede electronica                           | CONSTRUCTION                                                                                                    | Ju                                                                                                    | eves, 28 Septiembre 2017 12:19 h. 🕕                          |  |
|    | Inicio Trámites                            | Información y ayuda                                                                                                    |                                                                                                    |                                                              |  |
| Se | ede Electrónica del Ministerio de Justicia | > Trámites > Declaración de funcionam                                                                                    | iento de entidades religiosas                                                                                                    |                                                              |  |
|    | Solo pueden acceder                        | a este trámite los representant                                                                                          | es legales de cada entidad                                                                                                    |                                                              |  |
|    |                                            | 12                                                                                                    | 077.1                                                                                                    |                                                              |  |
|    |                                            |                                                                                                    |                                                                                                    |                                                              |  |
| F  | Representante: Solicit                     | ar la Baja de Ministros                                                                                                  | de Culto                                                                                                    |                                                              |  |
| м  | 1is datos personales                       |                                                                                                    |                                                                                                    |                                                              |  |
|    |                                            | NIF/NIE: 20221494D                                                                                                    |                                                                                                    |                                                              |  |
|    |                                            | Nombre: ROBERTO                                                                                                    |                                                                                                    |                                                              |  |
|    |                                            | Apellidos: ROCHA LLORENTE                                                                                                |                                                                                                    |                                                              |  |
|    |                                            |                                                                                                    |                                                                                                    |                                                              |  |
|    |                                            | Entidad: CASA RESIDENCI                                                                                                  | A DE ANCIANOS SAGRADA FAMILIA                                                                                                    | ✓                                                            |  |
|    |                                            |                                                                                                    |                                                                                                    |                                                              |  |
|    |                                            |                                                                                                    |                                                                                                    |                                                              |  |
| м  | 1inistros de Culto:                        |                                                                                                    |                                                                                                    |                                                              |  |
| М  | linistros de Culto:                        |                                                                                                    |                                                                                                    |                                                              |  |
| М  | finistros de Culto:<br>Seleccionar         | Nombre ::                                                                                                    | NIF/NIE/Pasaporte ÷                                                                                                    | Estado =                                                     |  |
| М  | finistros de Culto:<br>Seleccionar         | Nombre ≑<br>⊷ ⊶   Page [                                                                                                 | NIF/NIE/Pasaporte ≎<br>a of 0 → + 10 ▼                                                                                                    | Estado ≑<br>No records to view                               |  |
| м  | linistros de Culto:<br>Seleccionar         | Nombre ⊕<br>⊨r ← Page [                                                                                                  | NIF/NIE/Pasaporte ≎<br>a of 0 +> +> 10 ->                                                                                                    | Estado ≑<br>No records to view                               |  |
| М  | Iinistros de Culto:<br>Seleccionar         | Nombre ≎<br>।                                                                                                    | NIF/NIE/Pasaporte ≑<br>▲ of 0 +> +> 10 ▼<br>Entidades Religiosas la documentación                                                               | Estado :<br>No records to view<br>requerida para realizar la |  |
| М  | Iinistros de Culto:<br>Seleccionar         | Nombre≑<br>☞ ⊶ Page □<br>ante presentará al Registro de                                                                  | NIF/NIE/Pasaporte 0<br>o of 0 ++ ++ 10 =<br>Entidades Religiosas la documentación                                                               | Estado ÷<br>No records to view<br>requerida para realizar la |  |
| М  | Iinistros de Culto:<br>Seleccionar         | Nombre ≎                                                                                                    | NIF/NIE/Pasaporte ≎<br>a of 0 → + 10 ⊽<br>Entidades Religiosas la documentación                                                                 | Estado :<br>No records to view                               |  |
| М  | iinistros de Culto:<br>Seleccionar         | Nombre :<br>In A Page<br>cante presentará al Registro de<br>Solicitar                                                    | NIF/NIE/Pesaporte 0<br>o of 0 Pro Pro 10 0<br>Entidades Religiosas la documentación<br>anotación de Baja                                        | Estado :<br>No records to view<br>requerida para realizar la |  |
| М  | iinistros de Culto:<br>Seleccionar         | Nombre :                                                                                                    | NIF/NIE/Pasaporte 0<br>a of 0 ++ + 10<br>Entidades Religiosas la documentación<br>anotación de Baja                                             | Estado e<br>No records to view                               |  |
| М  | Iinistros de Culto:<br>Seleccionar         | Nombre ⊕                                                                                                    | NIF/NIE/Pasaporte ÷                                                                                                    | Estado :<br>No records to view                               |  |
| М  | iinistros de Culto:<br>Seleccionar         | Nombre :<br>In Inte presentará al Registro de<br>Solicitar<br>Sede electrónia                                            | NIF/NIE/Pasaporte ÷                                                                                                    | Estado =<br>No records to view<br>requerida para realizar la |  |
| М  | Iinistros de Culto:<br>Seleccionar         | Nombre :<br>In International Registro de<br>Solicitar<br>Sede electrónic                                                 | NIF/NIE/Pasaporte ¢<br>a of 0 ++ 10 v<br>Entidades Religiosas la documentación<br>anotación de Baja                                             | Estado :<br>No records to view                               |  |
| М  | Iinistros de Culto:<br>Seleccionar         | Nombre :<br>In a I Page C<br>Iante presentară al Registro de<br>Solicitar<br>Secte electrónic<br>Contacto Guía de Navege | NIF/NIE/Pasaporte 🗢<br>I of 0 I I IIII<br>Entidades Religiosas la documentación<br>anotación de Baja<br>Ca IIIIIIIIIIIIIIIIIIIIIIIIIIIIIIIIIIII | Estado =<br>No records to view                               |  |

Pantalla de baja de ministro de culto

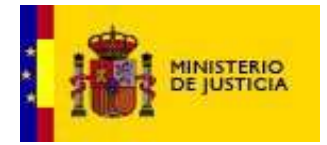

DIVISION DE TECNOLOGÍAS DE LA INFORMACIÓN Y LAS COMUNICACIONES

### 7. Certificado de Ministro de Culto

Se accede desde la sede, con el certificado o DNI electrónico, y si es ministro de culto de una entidad religiosa (siempre que su alta fuera aprobada previamente, y el certificado no esté caducado), podrá obtener su certificado correspondiente.

| os del solicitante               |                                           |                    |
|----------------------------------|-------------------------------------------|--------------------|
|                                  | NIF/NIE: 46934166K                        |                    |
|                                  | Nombre: FELIPE                            |                    |
|                                  | Apellidos: RUBIO GONZALEZ                 |                    |
|                                  |                                           |                    |
|                                  |                                           |                    |
|                                  |                                           |                    |
| idades a las que n               | ertenece como Ministro de culto           |                    |
| idades a las que p               | ertenece como Ministro de culto           |                    |
| idades a las que p<br>eleccionar | ertenece como Ministro de culto<br>Nombre | Número de registro |

Pantalla de certificado para un ministro de culto

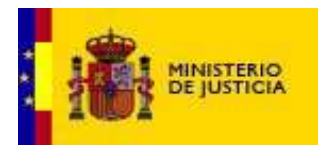

DIVISION DE TECNOLOGÍAS DE LA INFORMACIÓN Y LAS

### 8. Verificación de certificado de Ministro de Culto

Se accede desde la sede, con el certificado o DNI electrónico (cualquier ciudadano), y si es ministro de culto de una entidad religiosa, podrá introducir su CSV y código captcha, y descargar su certificado correspondiente (siempre que su alta fuera aprobada previamente, y el certificado no esté caducado).

| Sede electrónica                                                                                                    | CASTELLANO •               |
|----------------------------------------------------------------------------------------------------|----------------------------|
|                                                                                                    |                            |
| Sede Electrónica del Ministerio de Justicia > Trámites > Declaración de funcionamiento de entidades religiosas        |                            |
| Solo pueden acceder a este trâmite los representantes legales de cada entidad                                         |                            |
| Verificación de certificado de Ministro de culto                                                                      |                            |
| Código Seguro de Verificación: 4C:TrYQ-t4Nq-Pkf0-NjCP                                                                 |                            |
| https://presede.mjusticia.gob.es/cs/Satellite/Sede/cs/tramites_certificado_20171003104355.pdf desde vintapache-sub02? | Abrir Guardar 🔻 Cancelar 🗙 |

Pantalla con código seguro de verificación de un certificado para un ministro de culto